## **RCC High School CCP Application Instructions**

Step 1: Go to www.randolph.edu. Click on the three lines.

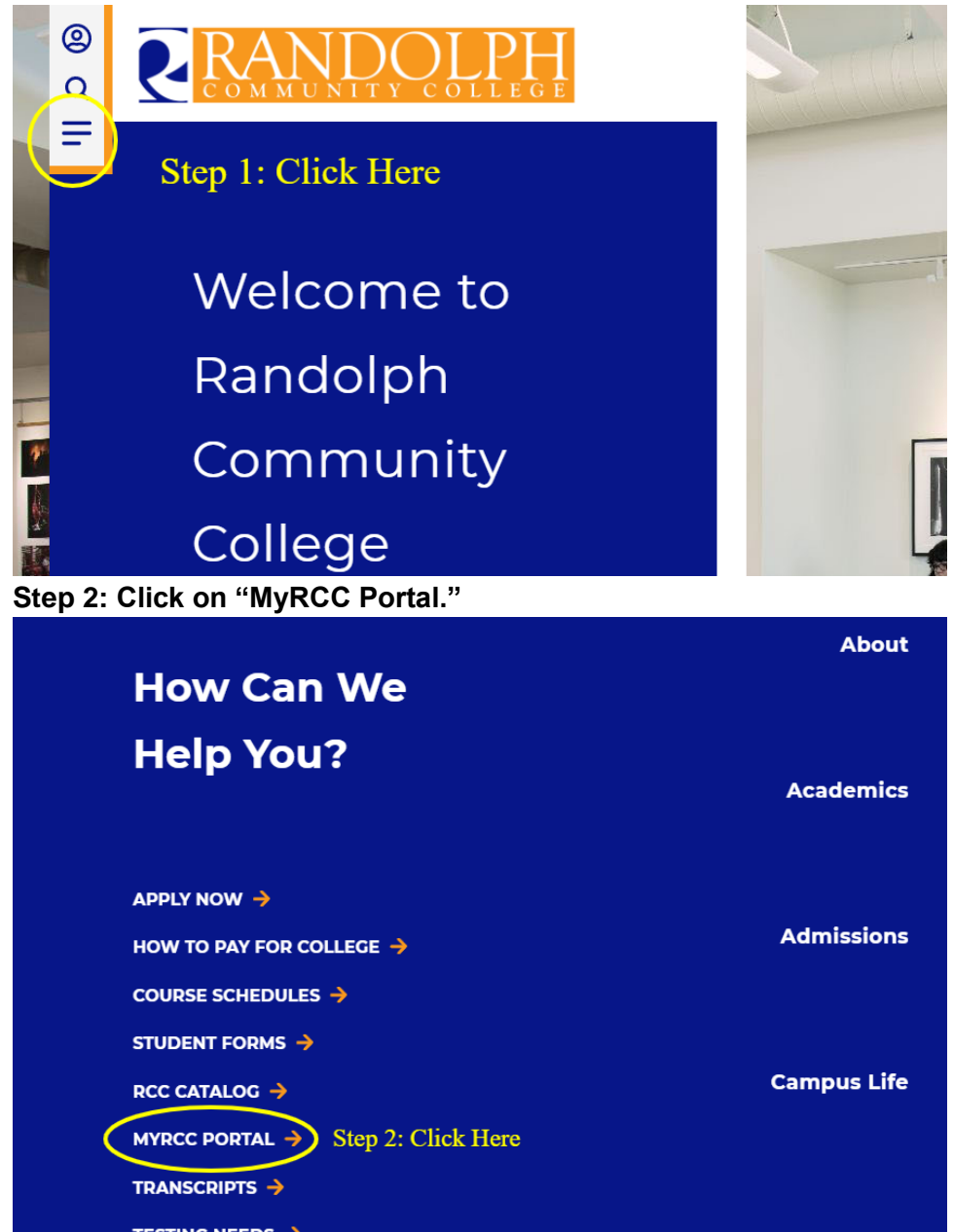

Step 3: Click on "etrieve."

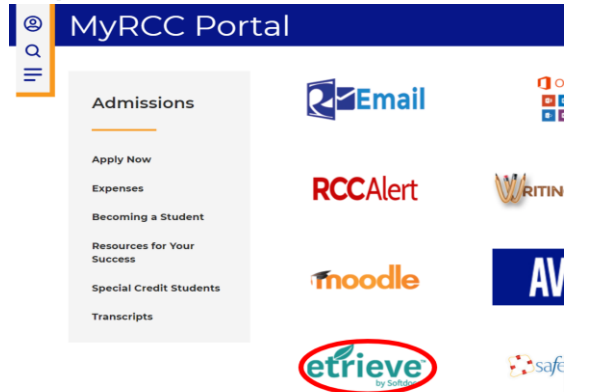

Step 4: Click on the Google icon at the bottom of the screen and log in with your high school Gmail account's username and password. You MUST log in with a Google (High school students will use Google button) or Microsoft email account in order to submit this application. Remember which email you use because you will need it once you are registered for classes.

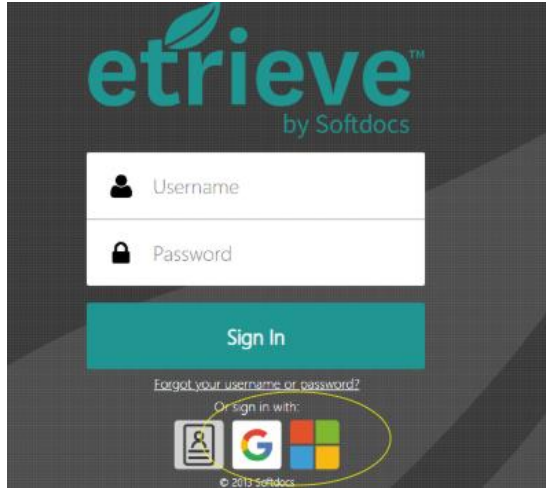

Step 5: Click on "Forms" on the left hand side of etrieve.

| effieve   CENTRAL |   |
|-------------------|---|
| Flow              |   |
| 🖨 intes           | > |
| CP Activity       | > |
| Forms             |   |
| V TOTAL           | > |
| Deatts            | > |
| ζ                 |   |

Step 6: Click on "CCP Application " under "Career and College Promise." Which do I choose?

- If you want to take Vet Tech, EMT, FIRE, Pharmacy Tech, HVAC, Small Engine Repair or Plumbing, choose "CCP Application – Continuing Education."
- If you are wanting to take anything else, choose "CCP Application."

Step 7: Fill out the application form by typing in the boxes or selecting the correct item. Steps 6-9 work for both applications.

**TIPS:** 1. You **DO NOT** need your social security number to complete application

2. If you have a personal cell put that as your home number. It will be how instructors, advisors, and school contact you.

3. You will answer NO to being an Randolph Early College High School student.

4. Your graduation date can be as simple as 06/01/23. It does NOT have to be exact date.

5. If you do not know your pathway, pick the first option, Pathway leading to Associates of Arts. This will not impact what classes you take if we decide on another pathway for you.

6. Make sure you review your date of birth before submitting: at times the year will go back to current year instead of your year of birth.

| etrieve   central |                                             |                                                                                                    |               | ≡              |
|-------------------|---------------------------------------------|----------------------------------------------------------------------------------------------------|---------------|----------------|
| Flow              | Forms X                                     |                                                                                                    |               |                |
| 🕰 Inbox 🔸         | Request to Prevent Disclosure of Dire       | CAREER AND COLLEGE<br>PROMISE APPLICATION FOR<br>ADMISSION                                                                                                    |               |                |
| Activity >        | School Absences for Religious Observ        |                                                                                                    |               |                |
| Forms             | Career and College Promise 💌                | NOTICE TO STUDENT. The information that you provide below will be placed in our master file. If any of this data<br>changes, you should notify the Registrar's Office immediately to ensure that your record is accurately maintained.<br>Information on race and sex is required for data gathering purposes only. Answer all questions completely and<br>accurately. Incomplete applications, including sub-mission of required test scores and transcripts, may delay/prevent<br>your acceptance and errollment. |               |                |
| 🖋 Forms >         | CCP Application                             |                                                                                                    |               |                |
| Drafts >          | Continuing Education/ Workforce Development | Last Name Fir                                                                                                    | rst Name      | Middle Name    |
|                   | Continuing Education Registration           | Street Address                                                                                                    | City          | State Zip Code |
|                   | HRD Registration and Fee Waiver Veri        |                                                                                                    |               | •              |
|                   | Student Success 🔻                           | County                                                                                                    | Email Address |                |
|                   | Academic Success Plan                       | Social Security Number                                                                                                    | Phone         | e Number       |
|                   | Tutoring Request Form                       |                                                                                                    |               |                |

You will type your signature, it will put it in cursive for you as you type.

Step 8: Click "Submit" when the form is completed. (You do not need to print.)

| Office Use Only                    |    |                 |                | udent signature    |
|------------------------------------|----|-----------------|----------------|--------------------|
| Office Use Only                    |    |                 |                |                    |
|                                    | ly | Office Use Only |                |                    |
| Admissions Initials Processed Date |    |                 | Processed Date | Imissions Initials |

## Step 9: After submitting your application, please make sure to sign out of etrieve.

| etfieve   CENTRAL | _                                           |                                                                                                    | × etfieve   CENTRAL × |
|-------------------|---------------------------------------------|----------------------------------------------------------------------------------------------------|-----------------------|
| Flow              | Forms X                                     |                                                                                                    | Flow                  |
| 🕰 Inbox 🔷         | * Request to Prevent Disclosure of Dire     | RANDOLPH 🛛                                                                                                    | 🗅 Inbox               |
| CP Activity       | School Absences for Religious Observ        | -                                                                                                    | CP Activity           |
| Forms             | Career and College Promise *                | NOTICE TO STUDENT. The information that you provide below or<br>changes, you should notify the Register's Office Immediately to<br>information and the student of the other activation provide and the<br>information of the student of the other activation of the student of the student | Forms                 |
| 🖋 Furms 💦 🔿       | CCP Application                             | occurately. Incomplete applications, including out mission of required acceptones and empliment.                                                                                                    | 🥟 Forms               |
| 🖻 Dafts 🔷         | Continuing Education/ Workforce Development | Lost Name Final Name                                                                                                    | Drafts                |
| c                 | Continuing Education Registration           | Street Address City                                                                                                    | About                 |
|                   | HRD Registration and Fee Waiver Veri        |                                                                                                    | () And                |
|                   | Student Success *                           | County Email                                                                                                    | Signed in as          |
|                   | Academic Success Plan                       | Social Security Number                                                                                                    |                       |
|                   | Tutoring Request Form                       | Subarit Ansultments Deserviced Print                                                                                                    | L→ Sign Out           |